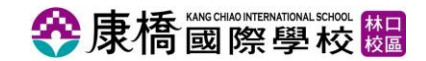

水運會(學生端) - 操作手冊

一、入口處及登入頁面

1、連結:

https://passport.kcislk.ntpc.edu.tw/

| <b>參康橋國際學校體</b>                                                                   |  |
|-----------------------------------------------------------------------------------|--|
| 學生系統 Student System                                                               |  |
| 學號 Student number                                                                 |  |
| 密碼 Password                                                                       |  |
| 忘記密碼 Forget Password 登入 Login                                                     |  |
| Copyright © 2012 KC.I.S. <u>麥機副应樂校</u> ,未經授權禁止歸點,節錄欄註                             |  |
| 林山改進中/1季破線電車:(02)2601-5888<br>林口改區約約電話:(02)2603-1588<br>林口改區資訊組發調電話:(02)8512-8195 |  |
| 下戲還鴻運總協助軟體 <u>AnyDesk</u>                                                         |  |

2、登入方式:

帳號:學生的學號

密碼:預設為學生證件號碼

# ◆康橋國際學校 と 水運會(學生端) - 操作手冊

### 二、水運會開放報名期間

學生登入後,在左方功能目錄會以紅色底呈現。

Step1:點選【水上運動會】

| ◆康橋國際學校                              |                 |  |  |  |  |  |  |
|--------------------------------------|-----------------|--|--|--|--|--|--|
| 學生系統-小學部-林口校區                        |                 |  |  |  |  |  |  |
| 首頁                                   | * 若點選連結卻無彈出新視窗, |  |  |  |  |  |  |
| English ver.                         | 最新消息 Hot News   |  |  |  |  |  |  |
| 修改密碼                                 | 2019-09-03      |  |  |  |  |  |  |
| 水上運動會                                |                 |  |  |  |  |  |  |
| 手冊/管理辦法                              |                 |  |  |  |  |  |  |
| 繳費單                                  |                 |  |  |  |  |  |  |
| 服裝線上訂購<br>Uniform Order <sub>↓</sub> |                 |  |  |  |  |  |  |
| E-Reader<br>👻                        |                 |  |  |  |  |  |  |
| 社團報名結果<br>Status                     |                 |  |  |  |  |  |  |
| 學生證申請補發                              |                 |  |  |  |  |  |  |
| 線上請假系統                               |                 |  |  |  |  |  |  |
| 閱讀存摺                                 |                 |  |  |  |  |  |  |
| 其他連結<br>Links _                      |                 |  |  |  |  |  |  |
| 登出                                   |                 |  |  |  |  |  |  |

## ◆康橋國際學校 □ 水運會(學生端) - 操作手冊 □

(1)、點選「水上運動會」功能列表後,開啟水上運動會報名視窗,若為第 一次進入畫面最上層顯示「水上運動會注意事項」進行預覽。

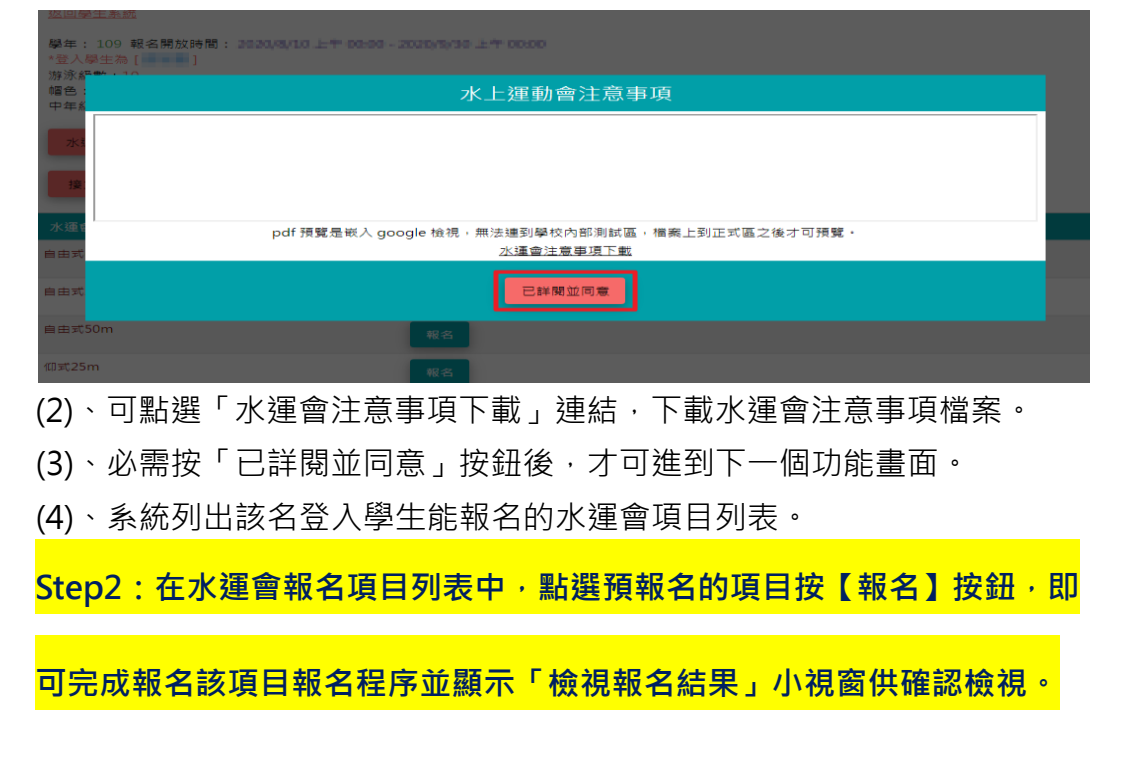

#### 返回學生系統

水運會注意事項

學年: 111 報名開放時間: 2022/9/1 上午 00:00 - 2022/10/31 上午 00:00 ▲登人學生為[ ] 游泳級數:無 幅色: 黑6 富TEST

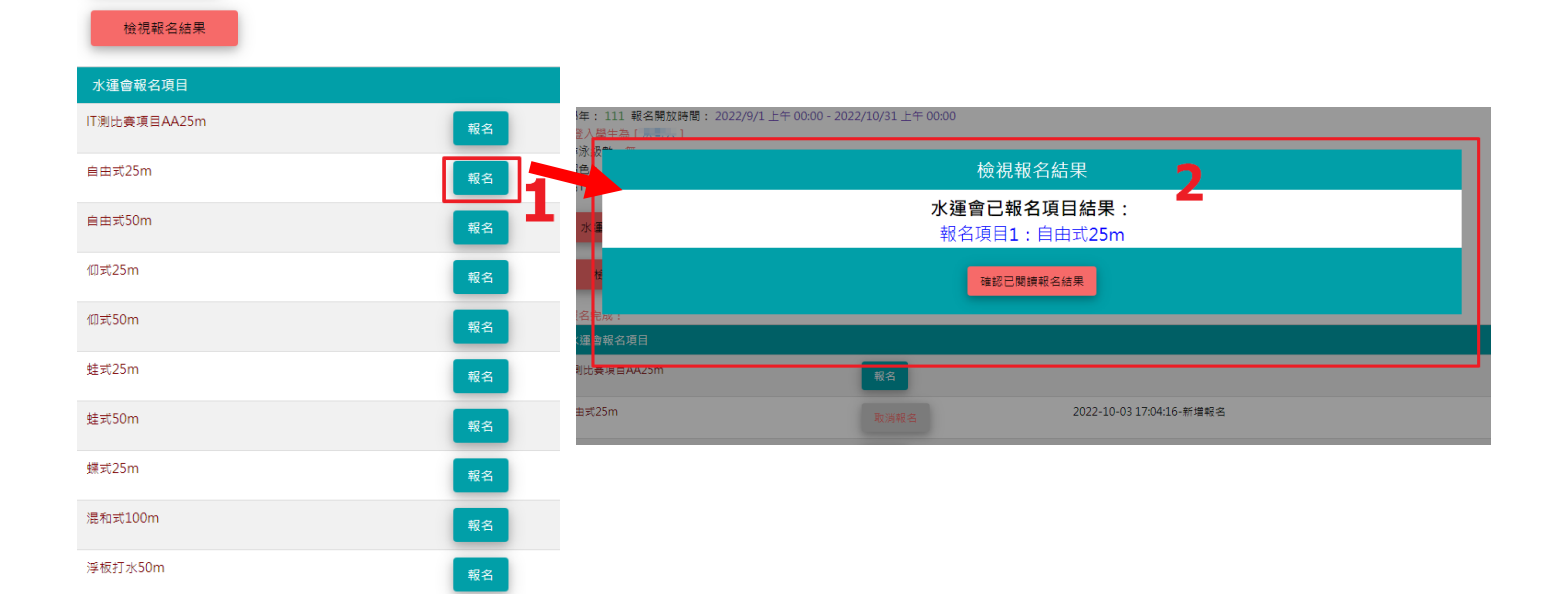

### **谷康橋國際學校**體

### 水運會(學生端) - 操作手冊

<mark>報名完成會在右邊欄位顯示新增報名日期時間</mark>

<mark>※水運會報名最多只能報名兩項。</mark>

返回學生系統

學年: 111 報名開放時間: 2022/9/1 上午 00:00 - 2022/10/31 上午 00:00 \*登入學生為 [ ] 游泳級數:無 帽色:黑6 高TEST

水運會注意事項

檢視報名結果

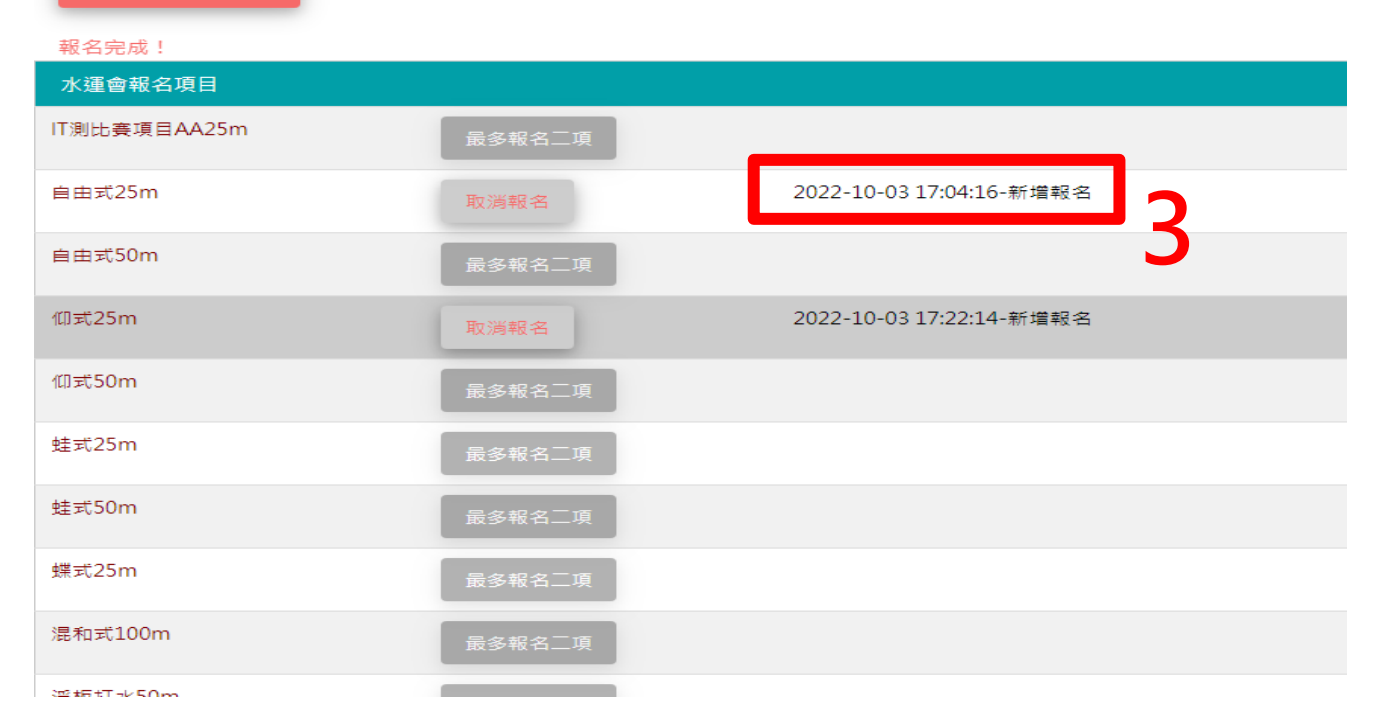

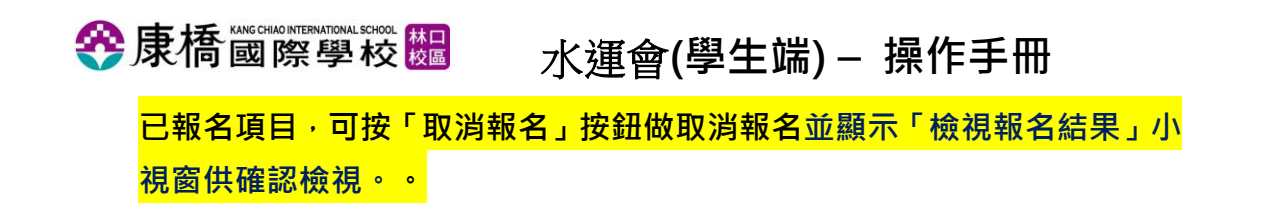

|  |      | <u>+</u> | 20  |  |
|--|------|----------|-----|--|
|  | 1.00 |          | 215 |  |

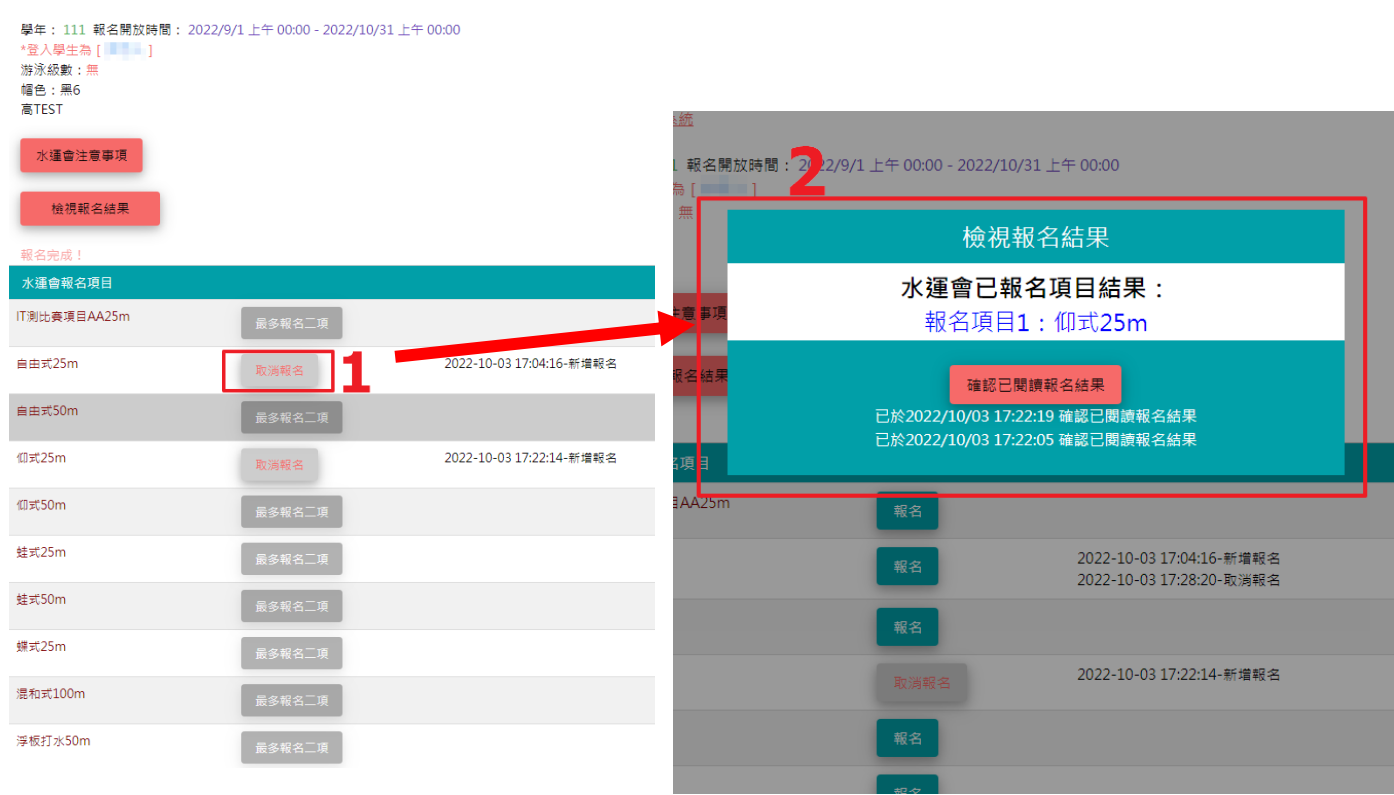

取消報名完成後,會顯示「取消完成!」· 並在該列表右方會顯示取消報名 日期資訊。

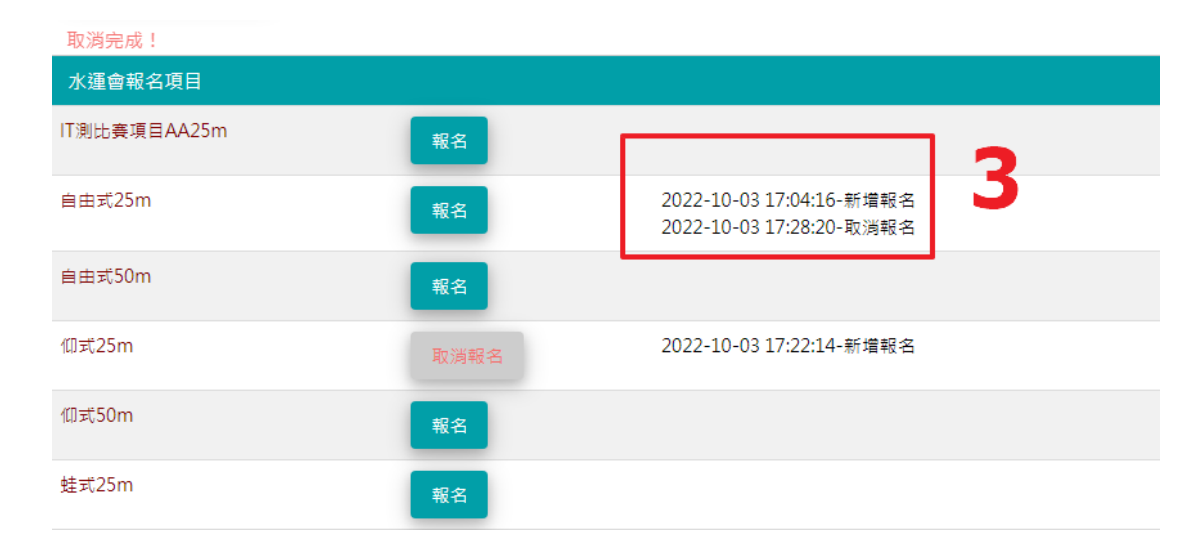